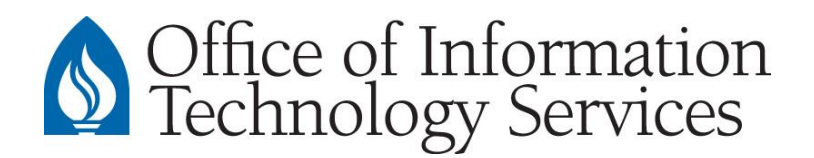

# CONTACT CENTER

## **Installing the PaperCut Client**

### Mac OS X

#### **Download**

1. Download the file "pc-client-mac.dmg"

#### **Before Installing**

Make sure Security & Privacy settings are temporarily adjusted to allow for the installation of the PaperCut client.

- 1. Go to System Preferences > Security & Privacy
- 2. Authenticate if necessary
- 3. In the "Allow apps downloaded from:" section, select Anywhere

#### Installation of the PaperCut Client

1. Run the file called client-local-install

|                      |        | a mac                 |          |  |
|----------------------|--------|-----------------------|----------|--|
| client-local-install | legacy | pc-client-mac.command | PCClient |  |
| version.txt          | Widget |                       |          |  |

2. When the following message is displayed, select Yes

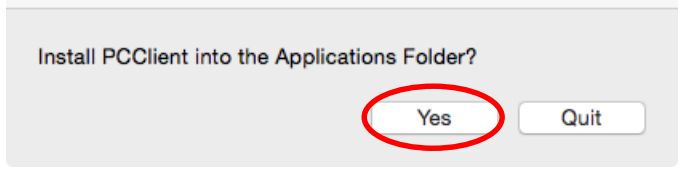

- 3. When prompted, select Open
- 4. Login to the PaperCut client with your Andrews username and password, then select **OK**

|   |                                         | Login                                                              |
|---|-----------------------------------------|--------------------------------------------------------------------|
| p | Login<br>Your logi                      | papercut.com<br>n credentials are required for printer access.     |
|   | Please log in<br>Username:<br>Password: | using your network username and password to confirm your identity. |
|   |                                         | Cancel                                                             |